# 使用 DRBD 备份 Mysql

| 日期        | 说明                | 联系邮箱               |  |
|-----------|-------------------|--------------------|--|
| 2011-1-13 | 描述了跨 IDC 尝试用 DRBD | sysops@mail2000.us |  |
|           | 对 Mysql 进行备份的案例   |                    |  |

| 1 | 安装                      | 概述    |               | 2 |
|---|-------------------------|-------|---------------|---|
| 2 | 2 配置使用                  |       |               |   |
|   | 2.1                     | 网络玎   | 不境            | 2 |
|   | 2.2                     | 硬件玩   | 不境            |   |
|   | 2.3                     | 配置 I  | DRBD          |   |
|   | 2.4                     | DRBD  | 4             |   |
|   | 2.5                     | 在 DR  | RBD 上运行 Mysql | 5 |
|   |                         | 2.5.1 | Mysql 主机      | 5 |
|   |                         | 2.5.2 | Mysql 从机      | 6 |
|   |                         | 2.5.3 | 数据库同步         | 6 |
|   | 2.6                     | 需求实   | 实例            | 7 |
|   |                         | 2.6.1 | 需求            | 7 |
|   |                         | 2.6.2 | 操作步骤          | 7 |
|   |                         | 2.6.3 | 结论            | 8 |
| 3 | 管理                      | 操作    |               | 8 |
|   | 3.1 查看状态                |       | 犬态            | 8 |
|   | 3.2 drbdadm 管理命令        |       | 9             |   |
|   | 3.3 关于 DRBD + Heartbeat |       |               | 9 |
|   | 3.4                     | 关于主   | 主从切换备忘        | 9 |

目 录

## 1 安装概述

在 Ubuntu 9.10 上安装 DRBD 很简单,执行一个命令即可:

### apt-get install drbd8-utils

它会自动安装 drbd 内核模块,和一些管理工具,如/sbin 下的 drbdadm、drbdmeta、drbdsetup,和/etc/init.d/drbd 启动脚本。

DRBD 的工作原理在于创建/dev/drdbX 的逻辑块设备,并将逻辑块设备映射到底层的物理块 设备(如硬盘分区)。DRDB 的网络 IO 层操作逻辑块设备,并保持数据在主从之间同步。 物理 IO 层将逻辑块设备的内容写入到磁盘的物理块设备上。

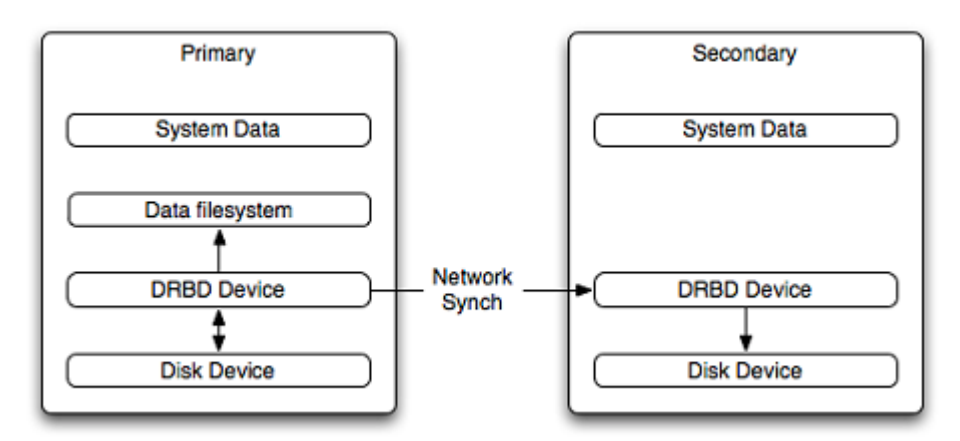

## 2 配置使用

### 2.1 网络环境

测试的网络环境如下:

| 主机名    | IP 地址           | 位置 | 角色  |
|--------|-----------------|----|-----|
| drbd01 | 202.104.186.180 | 珠海 | 主服务 |
| drbd02 | 121.9.221.222   | 茂名 | 从服务 |

要在/etc/hostname 和/etc/hosts 两个文件里都定义好主机名和 IP 地址。例如 drbd01 的:

root@drbd01:~# cat /etc/hostname drbd01 root@drbd01:~# cat /etc/hosts 202.104.186.180 drbd01 121.9.221.222 drbd02

### 2.2 硬件环境

在配置 DRBD 之前,要在主机上腾出一个块设备,块设备就是系统里一个磁盘分区。这个 分区通常都已有文件系统了(例如 ext4)。但最好是不要有文件系统,所以在新装机器做规 划时,留一个分区不要格式化成文件系统。

在测试环境里, drdb01 的/dev/sda4, drbd02 的/dev/sda7 都是 mount 在/data 分区,之前没有数据,可以使用。先把这两个/data 分区卸载掉,执行:

#### umount /data

由于这两个分区之前都是有文件系统的,所以 umount 掉后,还要用 dd 清空块设备开头一些数据:

### dd if=/dev/zero bs=512 count=512 of=/dev/sda4 dd if=/dev/zero bs=512 count=512 of=/dev/sda7

根据测试机的实际情况,第一句在 drdb01 上执行,第二句在 drdb02 上执行。不这样做的话, 后面 drbdadm create-md 命令执行不了。所以物理块设备最好是未格式化过的分区。

### 2.3 配置 DRBD

DRDB 只有一个配置文件: /etc/drbd.conf, 测试机的内容如下:

```
global { usage-count no; } # 使用情况不通知厂商
common { syncer { rate 100M; } } # 同步速率 100M
resource r0 { # 创建 r0 这个资源
       protocol C; #C代表完全同步,数据在两边都写到物理磁盘才返回
       startup { # 启动时的一些时间参数
              wfc-timeout 15;
              degr-wfc-timeout 60;
       }
       net { # 网络通信参数
              cram-hmac-alg sha1; # 主从身份验证的哈希算法
              shared-secret "pay.duowan"; # 验证共享字符串
       }
       on drbd01 { # 创建 drbd01 节点
              device /dev/drbd0; # 逻辑块设备
              disk /dev/sda4; # 物理块设备
              address 202.104.186.180:7788; # drdb01 的 IP 地址和端口
              meta-disk internal; # meta-disk 为 internal
```

这个配置文件在主从机上都必须完全一致。

创建完配置文件后,就可以启动 drbd,在主从上都运行:

#### /etc/init.d/drbd start

然后 lsmod |grep drbd 看看内核模块是否加载。

接下来,用 drbdadm 工具初始化元数据,在主从上都运行:

drbdadm create-md r0

初始化成功后,在 drbd01 上运行如下命令(语法有点奇怪),表示把 drbd01 设置为 Primary,并且同步数据到从机:

drbdadm -- --overwrite-data-of-peer primary all

至此, DRBD 就配置完成了。

### 2.4 使用 DRBD

在主机 drbd01 上,可以 mount 逻辑设备成为文件系统,执行命令如下:

## mkfs.ext3 /dev/drbd0 mount /dev/drbd0 /drbd

表示把/dev/drbd0 格式化成 ext3 文件系统(当然 ext4 也可以), 然后把该设备 mount 到/drbd 目录下。这个就是我们要使用的数据目录, mysql 的 datadir 应该放在该目录下。

往/drbd 目录里写入的任何文件,都同步到从机上。这个同步是执行的块设备拷贝,而不是 文件拷贝。但是,在从机上不能 mount 逻辑块设备,也就是说,从机上到底有些什么数据, 平时是看不到的。要使用从机的数据,必须做如下切换:

(1) 在主机 drbd01 上, 卸载掉/drbd 目录:

#### umount /drbd

把主服务变成从服务:

#### drbdadm secondary r0

(2) 在从机 drbd02 上,把从服务变成主服务:

#### drbdadm primary r0

挂载逻辑设备:

#### mount /dev/drbd0 /drbd

然后,在从机上就可以访问到/drbd 目录里面的文件,内容跟主机的一致。

### 2.5 在 DRBD 上运行 Mysql

### 2.5.1 Mysql 主机

Mysql 主机运行在 drbd01 上。在 DRBD 上运行 Mysql 没有特殊技巧,在配置好 DRBD 环境 后,格式化 drbd 文件系统,并把它挂载到系统的一个目录里。然后,把 mysql 的数据目录 配置为已挂载的 drbd 目录。

如前所述,已格式化/dev/drbd0为 ext3 文件系统,并且挂载在/drbd 目录里。那么,任何在/drbd 目录的文件变更操作,都会同步到远程文件系统。在 apt-get 安装完 mysql 后,修改 /etc/mysql/my.cnf,指定 datadir 为/drbd:

datadir = /drbd/mysql

当然,要保证/drbd/mysql目录存在,并设置了正确的属主:

#### chown -R mysql:mysql /drbd/mysql

然后,初始化 Mysql 数据库、创建系统表,运行如下命令:

### mysql\_install\_db --user=mysql

因为用的是 Ubuntu 系统,出于安全考虑,ubuntu 对系统服务需要访问的目录设置了读写限制。所以在运行上述命令之前,要修改/etc/apparmor.d/usr.sbin.mysqld 文件,设置目录许可,并重启 apparmor 服务。

最后,启动 mysql 数据库,执行如下命令:

#### /etc/init.d/mysql start

在启动的过程中,会自动创建 Innodb 表空间(如果配置了 Innodb 的话)。我测试的 Innodb 表空间配置如下:

innodb data file path = ibdata1:10G;ibdata2:10G;ibdata3:10G:autoextend

实际情况是, 创建每个 10G 的表空间文件, 要用一个小时:

-rw-rw---- 1 mysql mysql 10737418240 2011-01-17 12:32 ibdata1 -rw-rw---- 1 mysql mysql 10737418240 2011-01-17 13:30 ibdata2

如上,第一个文件创建完的时间是 12:32,第二个文件创建完的时间是 13:30,基本一个小时。这也说明跨 IDC 使用 DRBD 是如此之慢。

### 2.5.2 Mysql 从机

Mysql 从机运行在 drbd02 上。Mysql 从机不需要特别配置,例如创建表空间等过程都不需要,因为文件是自动从主机上同步过来的。要保证 Mysql 主从的 my.cnf 配置文件完全一致。另外,两台机的系统环境需要严格一致,例如 mysql 的用户 ID 和组 ID 都必须数字相等,否则就会有问题。

### 2.5.3 数据库同步

Mysql 完全起来后,随便创建一个库,并创建一个测试表:

| CREATE TABLE `myt` (                  |
|---------------------------------------|
| `id` int(11) NOT NULL AUTO_INCREMENT, |
| `name` varchar(16) DEFAULT NULL,      |
| `age` tinyint(3) DEFAULT NULL,        |
| `sex` enum('F','M') DEFAULT NULL,     |
| `addr` varchar(64) DEFAULT NULL,      |
| `postcode` int(5) DEFAULT NULL,       |
| PRIMARY KEY (`id`)                    |
| ) ENGINE=InnoDB DEFAULT CHARSET=utf8; |

往这个表里插入100万行数据,共耗时6分14秒。数据内容类似如下:

| +                                     | +<br>  name<br>                             | +<br>  age     | <br>  sex       | t addr                                                                                                    | ++<br>  postcode                |
|---------------------------------------|---------------------------------------------|----------------|-----------------|----------------------------------------------------------------------------------------------------|---------------------------------|
| -<br>  380485<br>  380486<br>  380487 | -<br>  e_MmBSLf<br>  TupJiy4E<br>  Fb2aGEØG | 68<br>51<br>63 | F<br>  M<br>  F | ØyzqFpfmQy3SmoW_3nmT-BYTa2HkqR3U<br>  gxbiLvuDUQn_JJaENFU9CmdDb1UiX5hD<br>  v7nfkoR8sqAoNCJXqenhP_zM6cx5TfEy | 33511  <br>  90224  <br>  41116 |

写完数据后,在 drbd02 上,执行如下命令:

### drbdadm disconnect r0 drbdadm primary r0

第一个命令表示断开 DRBD,第二个命令表示把从机的 DRBD 提升为主机状态。如果不执行第一个命令的话,则第二个命令执行不了。这里仅仅是为了测试,正常来说,应该是把主设为从,再把从设为主,不用断开服务。

然后 mount 从机的文件系统:

#### mount /dev/drbd0 /drbd

并启动 mysql:

#### /etc/init.d/mysql start

登录进数据库,执行 checksum table,确认主机和从机的数据库内容完全一致。

### 2.6 需求实例

### 2.6.1 需求

假设 drbd01 为主数据库,位于机房 A; drbd02 为从数据库,位于机房 B。某天机房 A 完全 挂掉了,不可访问,需要 B 机房的 drbd02 顶替服务。在 A 机房恢复后,再将服务切换回去。

### 2.6.2 操作步骤

在 A 机房挂掉后,此时唯一能操作的是 drbd02,在 drbd02 上执行操作步骤如下:

- (1) 执行/etc/init.d/drbd status,此时看到 drbd 已处于断开状态,因此可切换到主。
- (2) 运行 drbdadm primary all,将 drbd02 提升为主服务。
- (3) mount /dev/drbd0 /drbd,将 DRBD 文件系统挂载上。
- (4) 执行/etc/init.d/mysql start, 启动 Mysql。

此时 drbd02 的 Mysql 就可以继续提供服务。

假设过了一段时间, 机房 A 又恢复了, 此时需要做的工作如下:

- 在 drbd01 上,执行 mysqladm shutdown 先关掉 mysql,然后 umount /drbd 卸载掉 DRBD 文件系统。
- (2) 在 drbd01 上,执行 drbdadm secondary all; drbdadm -- --discard-my-data connect all 这 2 个命令,把 drbd01 设置为从服务,并且开始同步数据,并丢弃所有与 drbd02 不一致的数据。
- (3) 在 drbd02 上,执行 drbdadm primary all; drbdadm connect all 这 2 个命令,把 drbd02 仍然设置为主服务,并且开始同步数据。
- (4) 执行完第(2)和第(3)步后,两台数据库的内容就完全一致。上述两个步骤不能反过来做。

### 2.6.3 结论

在 drbd01 的数据内容与 drbd02 的完全同步一致后,如何将 drbd01 恢复为主服务呢? 很遗憾,没有办法,除非把 drbd02 停机维护(或者用 iptables 拦截掉所有网络连接)。所以,DRBD 其实不适合我们的需求。

还有一个原因影响 DRBD 远程备份,就是性能问题。使用 DRBD 作为远程备份,数据库 IO 效率大大降低。只有一个请求在本地和远程都写完后,操作系统的写请求才算完成,这无疑 非常慢。它的效率取决于网络 IO 的效率。而两个 IDC 之间网络速度是非常慢的(相对于磁 盘速度),所以数据库写效率很低下。

DRBD 有三种同步协议: A、B 和 C。A 是在本地磁盘写完就算完成。B 是在本地磁盘写完,并且远程 Socket 接受完毕,就算完成。C 是本地和远程磁盘都写完,才算完成。适合我们 的是 C,或者 B 也能接受,但无论 B 和 C 都非常慢,受网络 IO 影响。所以,DRBD 其实只 适合于本地的同步备份,而不是远程。

## 3 管理操作

### 3.1 查看状态

运行命令:

/etc/init.d/drbd status # 或者 cat /proc/drbd

都可以。关于输出的详细解释,请见: http://www.drbd.org/docs/working/

### 3.2 drbdadm 管理命令

drbdadm 是用来执行 drbd 管理工作的,常用命令包括:

把本地设备设为主设备:

#### drbdadm primary all

把本地设备设为从设备:

#### drbdadm secondary all

临时断开本地 DRBD 节点:

#### drbdadm disconnect all

重新连接 DRBD 节点:

#### drbdadm connect all

其他更详细的用法,请见: http://www.drbd.org/users-guide/re-drbdadm.html

### 3.3 关于 DRBD + Heartbeat

Mysql 官方很推荐使用 DRBD + Heartbeat 配置数据库高可用集群,但 Mysql 的文档写明了 在本地做 DRBD 同步备份,而不是远程。引用如下:

Because of the nature of the DRBD system, the critical requirements are for a very fast exchange of the information between the two hosts. To ensure that your DRBD setup is available to switch over in the event of a failure as quickly as possible, you must transfer the information between the two hosts using the fastest method available.

而且在 Mysql 的 Heartbeat 配置里,对于 DRBD 也是没有开启 auto failback:

#### auto failback off

也就是说,在故障恢复后,主数据库不能自动恢复为主服务。

### 3.4 关于主从切换备忘

- (1) 如果主机 mount 了 DRBD 目录,则不能切换为从,必须先 umount DRBD 文件系统。
- (2) 如果主机没有切换为从,在通信不断开前提下,从机不能切换为主。
- (3) 在通信断开(包括网络中断或者执行 drbdadm disconnect)前提下,从机可以无条件

切换为主。

- (4) 在非主状态下,不能 mount DRBD 文件系统,所以从机必须先切换为主,数据库才能起来。
- (5) 在通信断开又恢复后,很可能发现主从处在不同步的状态,不管怎么 drbdadm connect 都没用。如果处于这个状态,那么按如下操作做:
  - Determine which server has the most accurate data (call it A call the other server B)
  - 2. on B: drbdadm secondary all; drbdadm -- --discard-my-data connect all
  - 3. on A: drbdadm primary all; drbdadm connect all